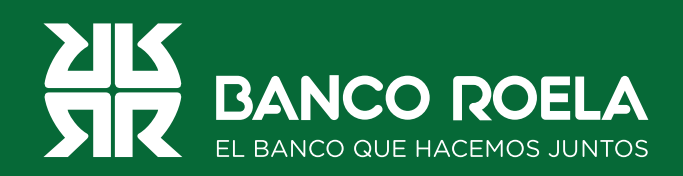

## Instructivo

## Pago de impuestos o servicios

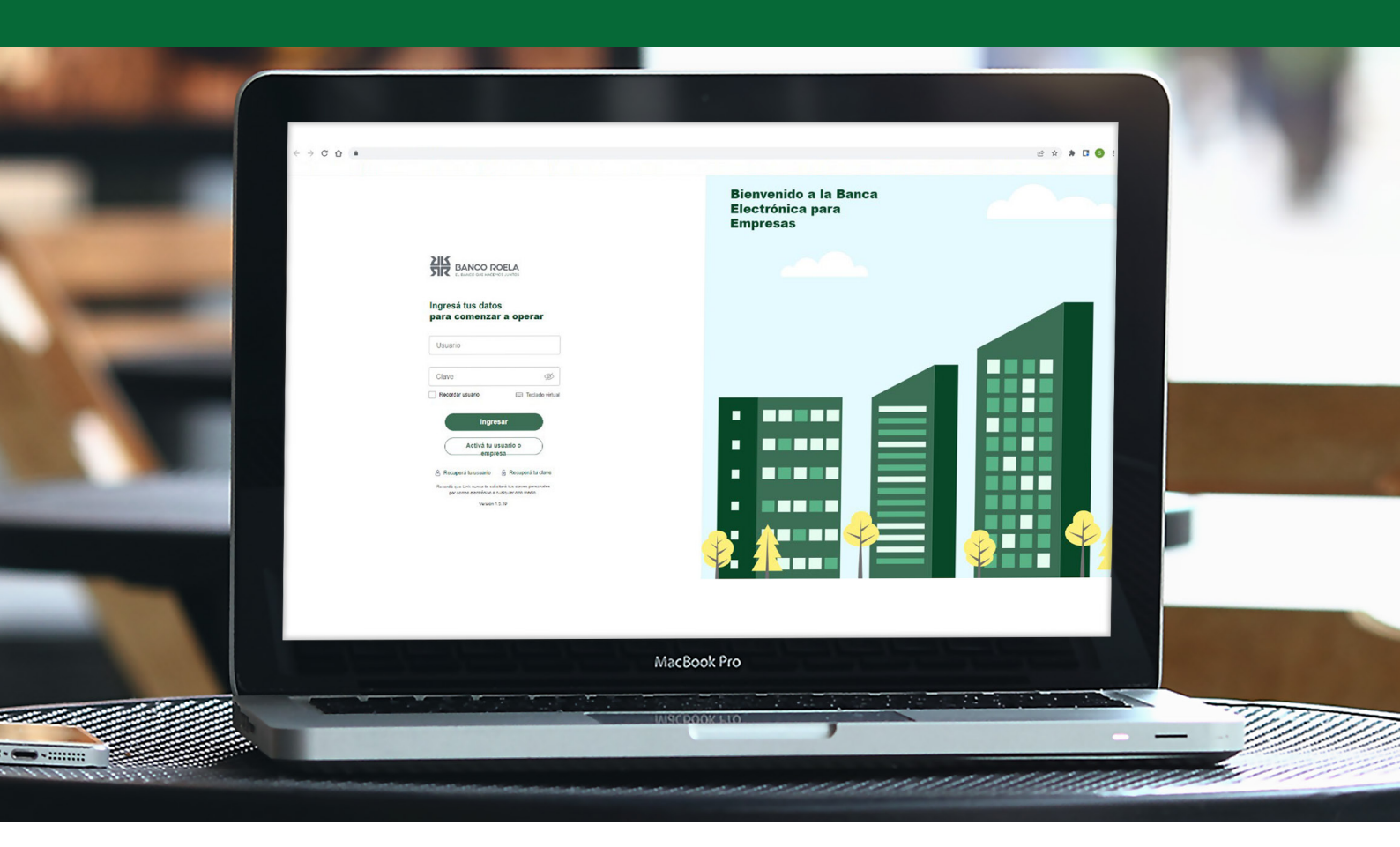

www.bancoroela.com.ar mesadeayuda@bancoroela.com.ar

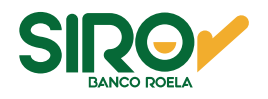

## Pasos

1. Ingresá a https://www.bancoroela.com.ar y hacé click en el botón que indica Banca electrónica o ingresá en https://www.bancoroela.com.ar:8081/.

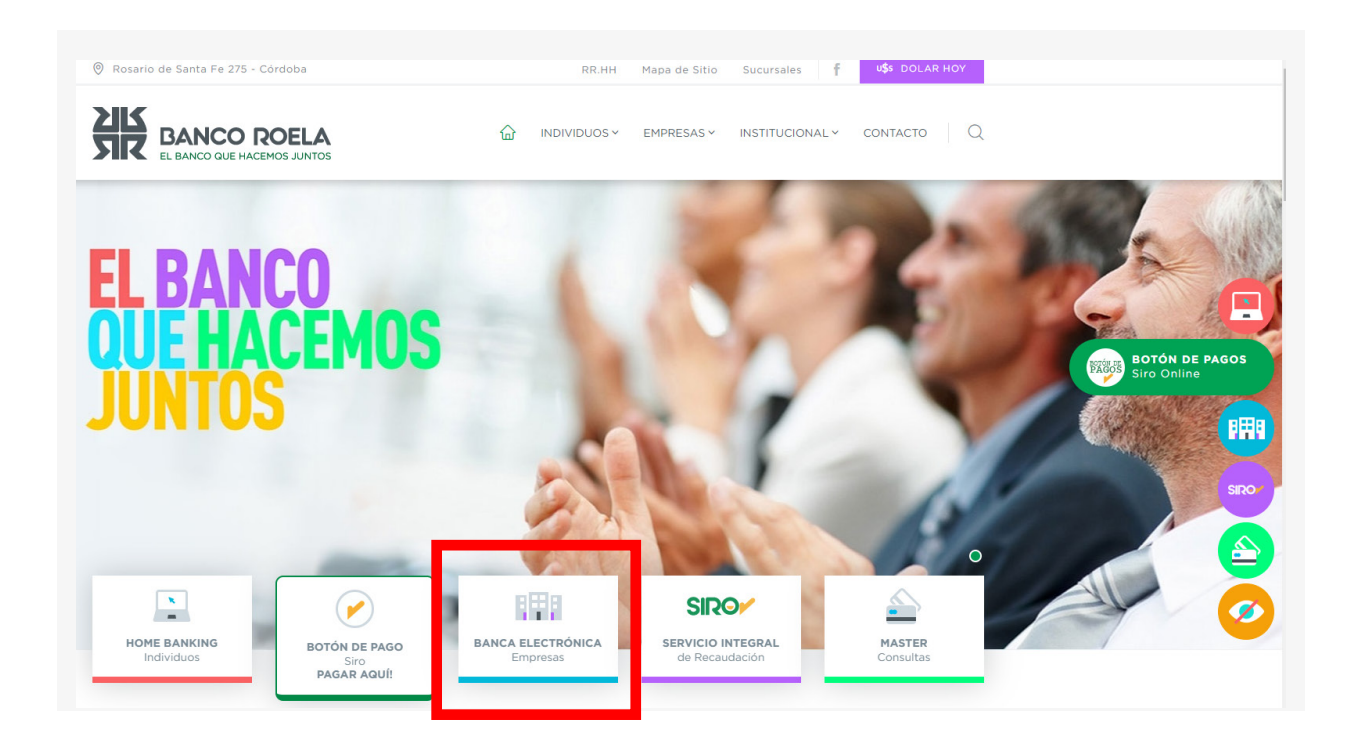

2. Seleccioná **BANCA 3.0**.

| Seleccione | el producto al q | ue su empres | a se encue | ntra adherid | lo: |
|------------|------------------|--------------|------------|--------------|-----|
|            |                  |              | 1          |              |     |
|            | BANCA 3.0        |              |            |              |     |
|            |                  |              |            |              |     |

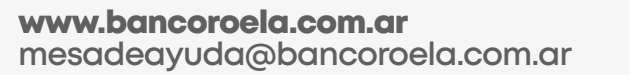

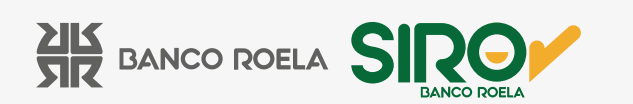

3. Ingresá tu usuario y clave de la Banca 3.0, luego hacé click en el botón Ingresar.

| BANCO ROELA<br>EL BANCO QUE HACEMOS JUNTOS                                                                                                    |
|----------------------------------------------------------------------------------------------------|
| Ingresá tus datos<br>para comenzar a operar                                                                                                    |
| Usuario                                                                                                    |
| Clave 💋                                                                                                    |
| Ingresar<br>Activá tu usuario o empresa                                                                                                    |
| Recuperá tu usuario  Recuperá tu clave<br>Recordá que Link nunca te solicitará tus claves personales<br>por correo electrónico o cualquier otro medio.<br>Versión 1.8.1 |

4. En el inicio, hacé click en **Pagos**.

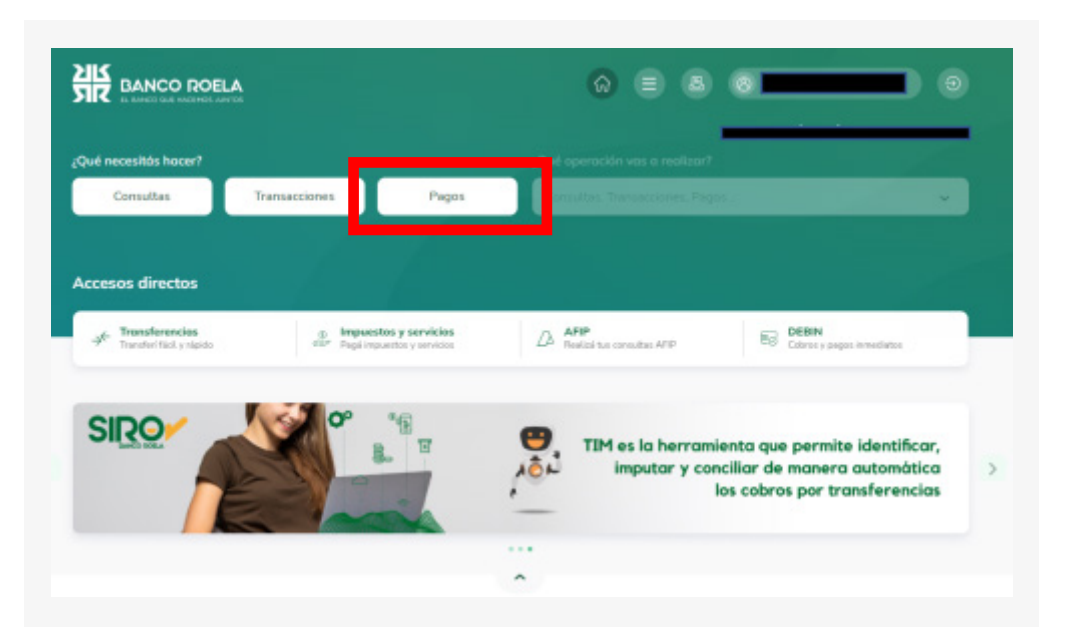

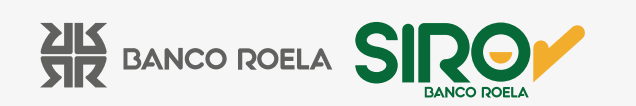

5. En el menú blanco que se despliega del lado derecho, hacé click en **IMPUESTOS Y SERVICIOS**.

| i pagos vas a realizar?<br>IP: Impuestos y servicios. Haberes y proveedores 🗸 |
|-------------------------------------------------------------------------------|
| P. Impuestos y servicios. Haberes y proveedores 🐱                             |
| ø                                                                             |
|                                                                               |
| puestos y servicios                                                           |
| beres y proveeskores<br>2014                                                  |
| 6969                                                                          |
|                                                                               |

## 6. Click en **CARGAR PAGOS**.

| el necesitós hocer?         |               |                       | Qué operación vas a realiza | u?              |           |
|-----------------------------|---------------|-----------------------|-----------------------------|-----------------|-----------|
| Consultes                   | Transacciones | Pagos                 | Impuestos y servicios       |                 | ~         |
|                             |               |                       |                             |                 |           |
| puestos y servicio          |               |                       |                             |                 |           |
| Cargar                      |               | Consultar vencimentos | Septery.                    | Consultar pegos | Pages     |
| pagos                       | s pages       | pandientes            | adheridos                   | cargados        | efectuado |
|                             |               |                       |                             |                 |           |
| Cargar Pagos                |               |                       |                             |                 |           |
| - Per laver selections on r | dan entre     |                       |                             |                 |           |
|                             | *             |                       |                             |                 |           |
|                             |               |                       |                             |                 |           |

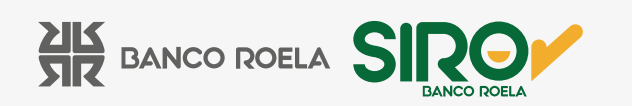

7. Luego seleccioná el rubro, el ente y colocá el **CÓDIGO DE PAGO** que aparece en tu factura. Luego hacé click en **ACEPTAR**.

| ut necesitids I | Nacer?             |                | 1Que                                                | aperación vas a realiza | n5                              |                      |
|-----------------|--------------------|----------------|-----------------------------------------------------|-------------------------|---------------------------------|----------------------|
| Consulta        |                    | rensectiones   | Pages                                               | westos y servicios      |                                 | ~                    |
|                 | emicine            |                |                                                     |                         |                                 |                      |
| Cargar<br>pages | Firmar<br>pages    | Ender<br>pages | Consultar vencimientos<br>pendientes                | Baja sere<br>adheridos  | Consultar pages<br>cargades     | Pages<br>electuales  |
| Cargar Page     |                    |                |                                                     |                         |                                 |                      |
| Areast          | viettione un nuben | arcias 👻       | Por their seleccione un ente<br>Barron Roella - Sim | v Facto                 | or ingress of addings the page. | (Ver inschilto de fe |

8. Seleccioná la operación a efectuar y hacé click en **ACEPTAR**. En pantalla se abrirá el comprobante pendiente de firma. Hacé click en **ACEPTAR**.

| é nec          | esités hacer?                     |               |          | ¿Qué ope                    | ración vas a realizar? |                           |       |       |  |
|----------------|-----------------------------------|---------------|----------|-----------------------------|------------------------|---------------------------|-------|-------|--|
| Co             | nsultas                           | Transacciones | Page     | Pages Impuestos y servicios |                        |                           |       | ~     |  |
| Carga<br>pages | tos y servicios<br>Fenar<br>pages | Envier        | Consulta | r vencimientos<br>ndientes  | Baja serv<br>adheridos | Consultar pag<br>cargados |       | Pages |  |
|                | Empre                             | nta           | Concepto | Importe                     | Fecha Vene             | imiento                   | Cuota | Añe   |  |
|                | Carco Roela - Siro                |               | PAGO     | 15.290,70                   | 10/01/3                | 1023                      |       | 02301 |  |
| riqu           |                                   |               |          |                             |                        |                           |       |       |  |
|                | Tipo de Cuenta                    | Numero Cuenta |          | Mi Referencia               | **                     | Saldo                     |       |       |  |
|                | 01 - CA \$                        | 00051083509   | LUCIA    |                             |                        |                           | 0     |       |  |
|                | 01 - CA \$                        | 00053085140   |          |                             |                        |                           | 123   |       |  |

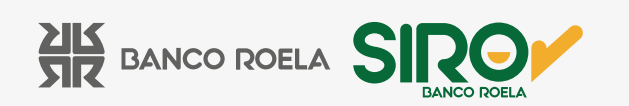

9. Colocá la **clave** con la cual ingresás a la Banca 3.0, y luego hacé click en **ACEPTAR**.

|                                                                  | × |
|------------------------------------------------------------------|---|
| Confirmar operación                                              |   |
| Confirmá tu operación con tu clave de ingreso<br>Banca Empresas. | a |
| Clave                                                            | ) |
| Cancelar Aceptar                                                 |   |
|                                                                  |   |

10. Hacé click en **FIRMAR**.

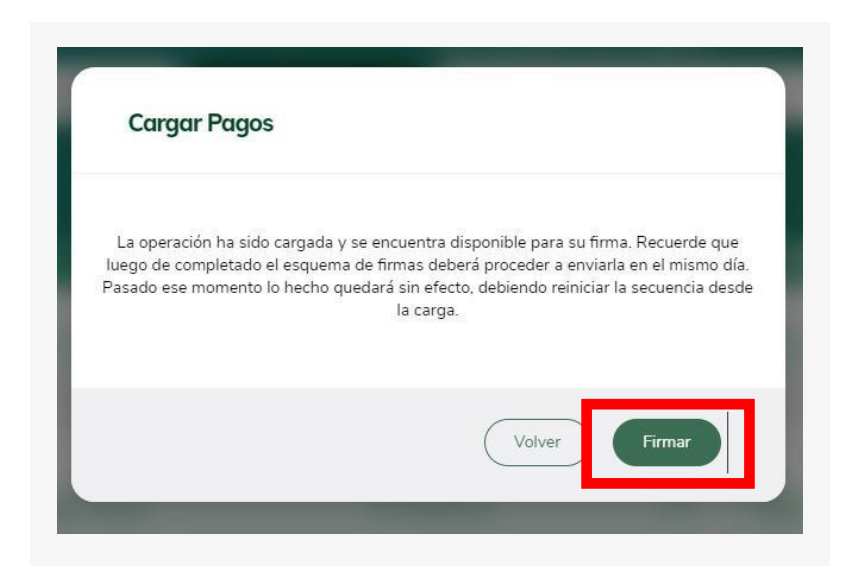

www.bancoroela.com.ar mesadeayuda@bancoroela.com.ar

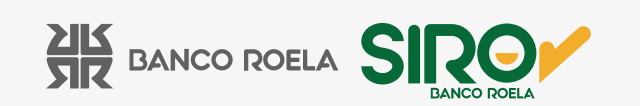

11. Hacé click en **ACEPTAR** y confirmá la operación colocando la **clave** con la cual ingresás a la Banca 3.0 nuevamente.

|                                                                 | ×    |
|-----------------------------------------------------------------|------|
| Confirmar operación                                             |      |
| Confirmá tu operación con tu clave de ingres<br>Banca Empresas. | so a |
| Clave -                                                         | 5)   |
| Cancelar Aceptar                                                | ]    |
|                                                                 |      |

12. Seleccioná la operación y hacé click en **ENVIAR**.

| Consul    | tas Transacc                     | iones Pag     |    | al operación vas a | reals | ar)                                    |       |  |
|-----------|----------------------------------|---------------|----|--------------------|-------|----------------------------------------|-------|--|
|           |                                  |               |    |                    |       |                                        |       |  |
| uestos    | y servicios                      |               |    |                    |       | Consultar pages                        | Pages |  |
|           |                                  |               |    |                    |       |                                        |       |  |
| in in De  | 100                              |               |    |                    |       |                                        |       |  |
| inviar Pa | pos                              |               |    |                    |       |                                        |       |  |
| Restabl   | pos<br>ecer                      |               |    |                    |       |                                        |       |  |
| Restabl   | pos<br>ecer<br>Nro. de Operación | Cuenta débito | ** | Descripción        | **    | Código electrónico para Pa <b>gh</b> # |       |  |

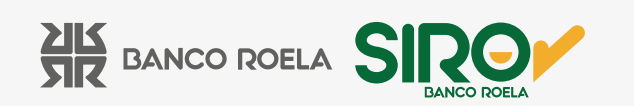

13. Colocá la **clave** con la cual ingresás a la Banca 3.0 y luego hacé click en **Aceptar**.

| ~     |
|-------|
|       |
| eso a |
| Ø     |
| ]     |
|       |

14. Y listo! Descarga tu comprobante haciendo click en el ícono.

| é necesitás hacer?           |                   |                                  | ¿Qué operación vas a realiza         | Qué operación vas a reolizar? |                     |  |  |
|------------------------------|-------------------|----------------------------------|--------------------------------------|-------------------------------|---------------------|--|--|
| Consultas                    | Transacciones     | Pagos                            | Impuestos y servicios                |                               | ~                   |  |  |
|                              |                   |                                  |                                      |                               |                     |  |  |
| puestos y servicios          |                   |                                  |                                      |                               |                     |  |  |
| Cargar Firmar<br>pagos pagos | Enviar<br>pagos   | Consultar vencimie<br>pendientes | entos Baja serv.<br>adheridos        | Consultar pages<br>cargados   | Pagos<br>efectuados |  |  |
|                              |                   |                                  |                                      |                               |                     |  |  |
| Enviar Pagos                 |                   |                                  |                                      |                               |                     |  |  |
| Nro. de Operación            | Descripción       | Importe                          | Detalle                              |                               | Comprobante         |  |  |
| 1.0000000                    | Banco Boala - Sim | 15,290,70                        | EX.os pago/s hah sido enviado/s exit | ocamente.                     |                     |  |  |

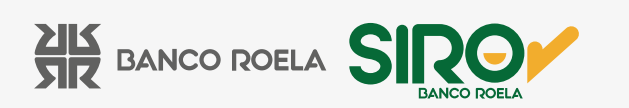